# 10.08. Patient medication records

Added: Version 3.11

## Introduction

A Patient Medication Record (PMR) is a way of recording all the medications a person is using, whether or not they were dispensed by you. The record contains useful information for the patient such as

- The dosage in a clear easy-to-understand format.
- An (optional) picture of the dose form (tablet, capsule, etc)
- The medication's purpose.
- Common instructions for taking/using the medicine, which may be customised for each patient

## Setting up items

\_. . . .

Before adding items it is good to set up the standard purpose, instructions and item photo for common items at least. Once set up, you can add these to a particular patient's PMR with just the click of a button.

| <ol> <li>Find the item you ar</li> </ol> | e interested in and go to the dispensing tab |
|------------------------------------------|----------------------------------------------|
| 000                                      | Item details                                 |

| General<br>Misc   | Default Directions                                                                              | AB Store: Dispensary +                                                                              |
|-------------------|-------------------------------------------------------------------------------------------------|----------------------------------------------------------------------------------------------------|
| lisage            |                                                                                                 |                                                                                                    |
| Stock             |                                                                                                 |                                                                                                    |
| ledger            | Add Delete                                                                                      |                                                                                                    |
| Ouotes            | Priority                                                                                        | Directi                                                                                             |
| Backorders        | 1 2t bd pc uat                                                                                  |                                                                                                    |
| Notes             | 2 1t bd pc uat                                                                                  |                                                                                                    |
| Reconcile         | 3 1t od pc uat                                                                                  |                                                                                                    |
| Bill of materials |                                                                                                 |                                                                                                    |
| Purchase Orders   |                                                                                                 |                                                                                                    |
| Order options     |                                                                                                 |                                                                                                    |
| Dispensing        |                                                                                                 |                                                                                                    |
| Reporting         |                                                                                                 |                                                                                                    |
| Log               | Medication Purpose                                                                              | Patient instructions                                                                                |
| CST               |                                                                                                 |                                                                                                    |
| Stores            | i o control blood sugar                                                                         | Take this medicine immediately after food.                                                          |
|                   | Warn if user tries to issue more than: 0 Print out the units for this item on labels: This item | option has been disabled as you have choosen to 'Always print<br>units' in the mSupply preferences. |
| Delete            |                                                                                                 | OK & Previous OK & Next Cancel OK                                                                   |

- Enter purpose and instructions. Both these fiel
- Enter purpose and instructions. Both these fields can take as much text as you wish to enter.
   Add a photo by either dragging a photo from another application or pasting a photo from the clipboard.

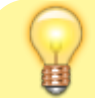

mSupply will automatically resize large photos when you add them- there is no need to resize photos yourself first.

## **Default Direction**

On the default direction list, you can add a combination of abbreviation which can be used to fill in the direction on issue of drugs to patients.

To set up abbreviation, view 10.05. Abbreviations for dispensing

| • • •                                                                                                    | It                                                                                                    | em details                                                              |                                                  |
|----------------------------------------------------------------------------------------------------|----------------------------------------------------------------------------------------------------|-------------------------------------------------------------------------|--------------------------------------------------|
| General<br>Misc<br>Usage<br>Stock<br>Ledger<br>Quotes<br>Backorders<br>Notes<br>Reconcile<br>Bill of materials<br>Purchase Orders<br>Order options<br>Dispensing<br>Reporting<br>Log<br>Requisitions<br>Stores<br>Barcodes | Item name Amoxycillin Capsule 500mg Item code A0027 Default Directions Add Delete Priority Ilc tds uf. Medication Purpose | Direction Picture Patient instructions To be taken until all used.      | Store: Dispensary store                          |
| Delete                                                                                                    | Warn if user tries to issue more than:                                                                                    | D This option has been disabled as you have chosen mSupply preferences. | to 'Always print item units' in the<br>Cancel OK |

**Add** This is to add default direction. You may combine multiple abbreviation code to make up a sentence. You may even add a full sentence.

**Delete** This is to delete direction.

Added direction for items that were added above will be available when dispensing to patients.

|                                                    |                                                |                                                                     |                                         |                      |         | Add item                    | ۱                                   |                   |                                            |                            |                            |                 |
|----------------------------------------------------|------------------------------------------------|---------------------------------------------------------------------|-----------------------------------------|----------------------|---------|-----------------------------|-------------------------------------|-------------------|--------------------------------------------|----------------------------|----------------------------|-----------------|
| ltem<br>Line<br>Quan<br>Pack                       | Amoxyc                                         | illin Capsu<br>2<br>0 of 889<br>1 cap.                              | le 500mg<br>5                           | Bulk/                | Outer p | Sell price                  | 0.00                                | A0027<br>Repe     | ats<br>Total<br>Repeat left<br>Expiry date | New 24/11/201              | item<br>0 (<br>9 Quar      | Seat<br>otities |
| Line<br>1<br>2                                     | Issue<br>0                                     | Available<br>0<br>8895                                              | Tot in st<br>15<br>8895                 | Pack<br>1            | Hold    | Batch<br>TN180721<br>NL2591 | Expdate<br>01/01/2019<br>30/11/2020 | Supplier<br>invad | Location                                   | Cost Price<br>0.00<br>0.00 | Sell price<br>0.00<br>0.00 | Sta             |
| T<br>Directions<br>Abbreviat<br>Expand<br>directio | Total qu<br>Total qua<br>tion 1c t<br>ded Take | uantity issi<br>ntity availa<br>ds uf.<br>e ONE caps<br>REE(3) time | ued<br>ible 8<br>sule<br>is a day until | 0<br>895<br>finished | I.      |                             |                                     | Cance             | N                                          | lc tds uf.                 | OK & 1                     | Next            |

Note the Drop down list will now be populated by the default directions. Once a direction is chosen, mSupply will expand valid abbreviation to sentences. It is possible to have more than one set of direction options.

## Adding items to a Patient's PMR

There are 2 ways of adding items to a PMR

- 1. From the patient history tab:
  - Highlight the items from the patient's history you wish to add, then click the **Add to PMR** button.
  - $\circ\,$  The record will be shown on the "PMR" tab if you switch to it.
  - Note that on the PMR tab you still have to double-click on the added record and fill in the dose, instructions etc.
- 2. From the Patient details PMR tab
  - Here you can add any item that is in the mSupply catalogue.
  - For example, a patient might be regularly taking paracetamol or aspirin that they buy themselves. You can add such items here.

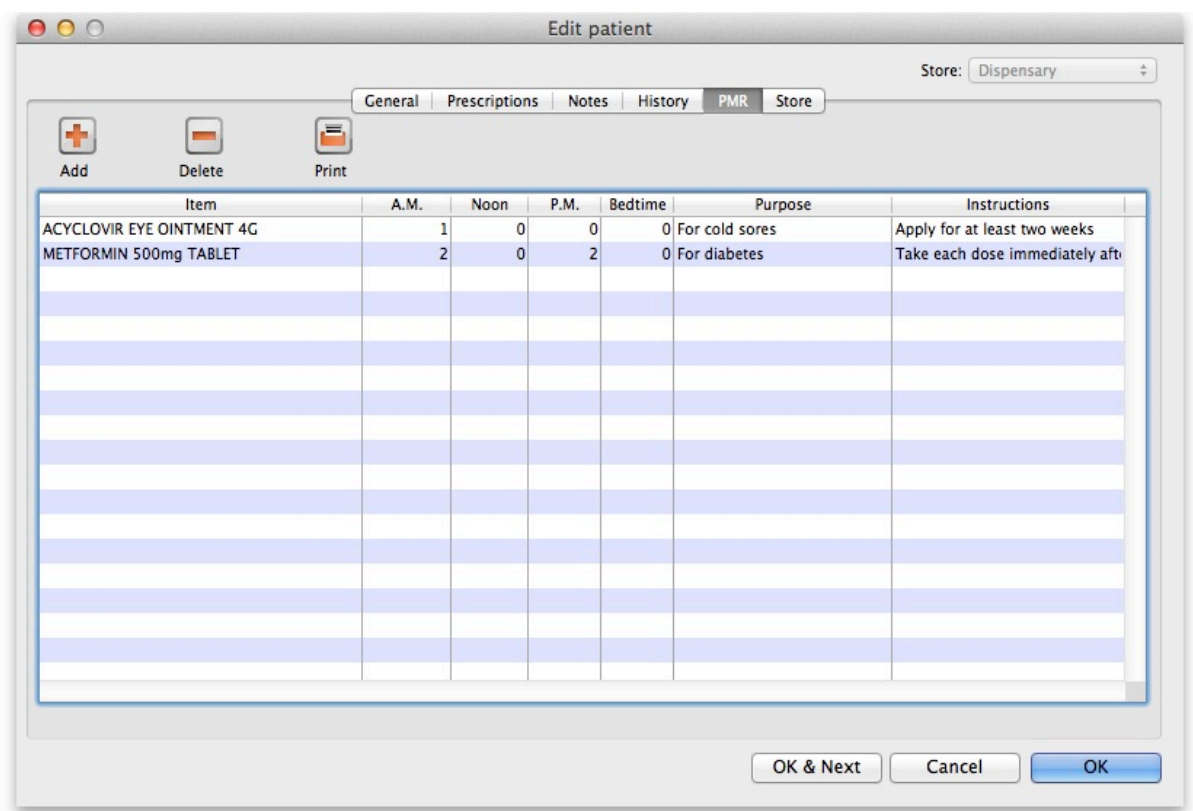

1. To add an item, click the Add item button. You will be shown a new window:

|                                            |               | Patient Medica | ation Reocords |                   |                       |
|--------------------------------------------|---------------|----------------|----------------|-------------------|-----------------------|
| Item GLIBENCLAMIDE 5                       | MG TAB        |                |                | 450               |                       |
| A.M.<br>Dose 1                             | Noon<br>0     | P.M.           | Bedtime<br>0   |                   |                       |
| Standard Purpose<br>To control blood sugar |               |                | To cor         | itrol blood sugar |                       |
| Standard Instructions                      | v after food  |                | Take t         | his medicine imm  | ediately after food   |
|                                            | y arter 1000. |                | opy            |                   | control and the food. |
|                                            |               |                |                | Can               | cel OK                |

- 2. Item name: type the start of the item name and press <tab>, then select from the list
- 3. **Dosage:** Enter the number of tablets/drops/whatever to be taken/administered morning, noon, evening and bedtime.
- 4. **Purpose:** If the item has a purpose entered, click the **copy** button to copy it to the righthand box. Here you can edit the details if you want to.
- 5. **Instructions:** If the item has instructions entered, click the **copy** button to copy them to the right-hand box. Again, you can edit the details if you want to.
- 6. Click **OK** when you're done, or cancel if you decide not to add a record.

#### **Editing a PMR record**

To edit a PMR record, double-click the entry you wish to edit, change details, and click **OK** to save the changes and close the window.

#### Deleting a PMR

To delete a PMR record, highlight the record(s) you wish to delete, then click the **delete** button. (Do be careful- it's not reversible!)

## **Printing PMRs**

#### Setting up printing preferences

When a PMR is printed, it has a header and footer. These are set up by choosing **File > Preferences** and then clicking the **Patient Medication** tab.

| 0 0                                                                                                    | Preferences                                                                                                    |
|----------------------------------------------------------------------------------------------------|----------------------------------------------------------------------------------------------------|
| General<br>Invoices 1<br>Invoices 2<br>Printing<br>Misc                                                                                                    | Patient Medication Records<br>Header<br>Put text here that will print at the top of the form you give the patient.                                  |
| Log<br>Patient Medication<br>E-mail<br>Backup<br>Backup 2<br>Reminders<br>Web server                                                                                                    | Text can be a variety of styles. Right-click for a styles sub-menu                                                                                  |
| Moneyworks<br>Drug Interactions                                                                                                    | Footer                                                                                                    |
| Drug Interactions<br>Customization<br>Dispensary mode<br>Item<br>Purchase order defaults<br>Purchase order 2<br>Price<br>This Computer<br>OK and print<br>Logo<br>Quotes<br>Reports<br>HIS<br>Tender<br>Synchronize<br>LDAP<br>Names<br>FrontioneMS | Put text here that will print at the bottom of the form you give the patient.<br>Text can be a variety of styles. Right-click for a styles sub-menu |
|                                                                                                    | Cancel                                                                                                    |

Note that you can style the text in these boxes by selecting text and right-clicking on your highlighted text to get a contextual menu to apply font styles, colour and size.

#### **Printing a PMR**

Simply click the **Print** button. Note that you do not have to highlight records- all records will be printed.

Currently we have included a single PMR printing form in mSupply. We are happy to include otherssend us your designs.

Previous: Warnings Next: Why an HIS module for mSupply?

From: https://docs.msupply.org.nz/ - mSupply documentation wiki

Permanent link: https://docs.msupply.org.nz/dispensing:patient\_medication\_records?rev=1569309364

Last update: 2019/09/24 07:16

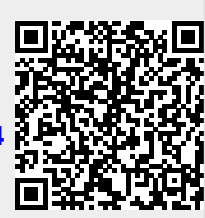